## Brukerveiledning for registrering av studiekrav i Fagpersonweb

Studentene må bestå de studiekrav som er gjeldende i et emne. For føringen av studiekrav i Fagpersonweb har vi laget denne brukerveiledning, se neste side.

Når du fører, vær også oppmerksom på følgende:

- **Tidligere godkjente studiekrav:** Studenter som har godkjent studiekrav fra før av, men ikke har oppfylt studiekravet inneværende semester, skal få markert «ikke godkjent». Dette vil ikke overstyre tidligere godkjenning i systemet vårt.

- Alternativt studiekrav: Studiekravene endrer ikke navn. Dersom dere har laget alternative oppgaver til et studiekrav, f.eks. en drøftingsoppgave istedenfor 60% oppmøte, skal dere likevel krysse av på bestått oppmøte dersom studentene består det alternative studiekravet.

- **Fritak:** Dersom et studiekrav i sin helhet utgår eller en student slipper å ta alt/deler av studiekravene skal dette IKKE registreres i fagpersonweb. Gi beskjed til studierådgiver slik at vi kan føre fritak. (Fritaket gjelder kun et semester. Dersom studentene stryker på eksamen må de gjennomføre studiekravet neste gang de melder seg opp til emnet.)

Det er emneansvarliges ansvar at dette gjøres. Vi er klar over at det kan bli behov for individuelle justeringer, og vi ber emneansvarlig om å ta kontakt med studierådgiver dersom fristen ikke kan overholdes.

Lykke til!

## Registrering av studiekrav i Fagpersonweb

Velg «Godkjenning av oblig. aktiviteter». Hvis du har liten skjerm finner du menyen under menysymbolet øverst i venstre hjørne.

Trykk på «godkjenn obligatorisk aktivitet». Merk at dersom det er flere studiekrav i ett emne, må du gå inn på hver liste.

| Registrer oppmøte Sensur Godkjenning av oblig. aktiviteter                                                                        | Norsk bokmål 👻 👤 Marthe Bogen 👻 |
|----------------------------------------------------------------------------------------------------|---------------------------------|
| VITENSKAPELIG<br>HØYSKOLE<br>FOR TEOLOGI,<br>RELIGION OG<br>SAMFUNN<br>KF vitenskapelig høyskole for teologi, Skriv inn en søkete | ekst Alle 🔹 🔾                   |
| Obligatoriske aktiviteter                                                                                                    | Filter<br>Termin:               |
| EX1022 Examen facultatum: Critical Thinking and Academic Writing<br>Obligatorisk aktivitet: Studiekrav                            | Høst 2018 *                     |
| Godkjenn obligatorisk aktivitet                                                                                                   |                                 |
| RL1011 World Religions<br>Obligatorisk aktivitet: Utkast til skriftlig oppgave                                                    |                                 |
| Godkjenn obligatorisk aktivitet                                                                                                   |                                 |
| RE1012 Introduction to Religious Studies and Hinduism and Buddhism<br>Obligatorisk aktivitet: Oppmøte 50%                         |                                 |
| Godkjenn obligatorisk aktivitet                                                                                                   | )                               |
| RL1012 Introduction to Religious Studies and Hinduism and Buddhism<br>Obligatorisk aktivitet: Studiekrav                          |                                 |
| Godkjenn obligatorisk aktivitet                                                                                                   |                                 |

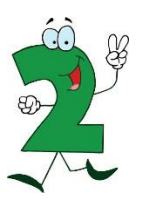

Studenter som har godkjent studiekrav fra før av, men ikke har oppfylt studiekravet inneværende semester, <u>skal</u> få markert «ikke godkjent». Dette vil ikke overstyre tidligere godkjenning.

| Status                        | Student                      | Godkjenning                                                 |
|-------------------------------|------------------------------|-------------------------------------------------------------|
| ▲ Godkjenning ikke registrert | May Astocialia Improge Forme | Godkjent likke godkjent                                     |
| ▲ Godkjenning ikke registrert | Mar-Sound-Scroe-Samos        | Godkjent Ikke godkjent                                      |
| ▲ Godkjenning ikke registrert | Berneniyaliseder             | Studenten har gyldig godkjenning<br>Godkjent likke godkjent |
| ▲ Godkjenning ikke registrert |                              | Godkjent Ikke godkjent                                      |

Ved å trykke på «Marker ikke-vurderte for godkjenning» blir alle registrert som godkjent.

Ved å trykke «lagre kladd» lagres det som er fylt inn så langt. Når du har fullført velger du «Lagre og neste steg». Det er mest hensiktsmessig å fullføre listen(e) når du først er i gang, men det er ikke nødvendig at alle studentene er vurdert før du lagrer. Husk å registrere samtlige studenter.

|          | Registrering<br>Antall studenter er 4.<br><u>Vis karakterimport</u>                              |                                                                                         |                                                                                         |                                               |                               |           |  |
|----------|--------------------------------------------------------------------------------------------------|-----------------------------------------------------------------------------------------|-----------------------------------------------------------------------------------------|-----------------------------------------------|-------------------------------|-----------|--|
|          | Marker ikke-vurderte for godkjenning                                                             | >                                                                                       |                                                                                         |                                               |                               |           |  |
|          | Skjul overførte studenter                                                                        |                                                                                         |                                                                                         |                                               |                               |           |  |
|          | Status                                                                                           | Student                                                                                 |                                                                                         | Godkjenning                                   |                               |           |  |
|          | ▲ Godkjenning ikke registrert                                                                    | way Antoniette                                                                          | mprogo r ener                                                                           | Godkjent Ik                                   | ke godkjent                   |           |  |
|          | Klar for signering og overføring                                                                 | Ma. Coonia Den                                                                          | os cantos                                                                               | Godkjent                                      |                               |           |  |
|          |                                                                                                  |                                                                                         |                                                                                         | Godkjent Ik<br>Studenten har gyl              | dig godkjent                  |           |  |
|          | Godkjenning ikke registrert                                                                      | L,                                                                                      | -                                                                                       | Godkjent Ik                                   | ke godkjent                   |           |  |
|          | Star for signering og overføring                                                                 | Demennieiz iu                                                                           | omn                                                                                     | Godkjent                                      |                               |           |  |
|          |                                                                                                  | Lagre I                                                                                 | Lagre og net                                                                            | Godkjent ik                                   | ke gookjent                   |           |  |
| ste      | e steg trykker du «S                                                                             | Lage d<br>Signer og ov<br>Registrerir                                                   | kladd Lagre og ner<br>verfør».<br>2<br>ng Signer og d                                   | Godrjent ik                                   | 3<br>Kvittering               |           |  |
| ste      | e steg trykker du «S<br>Signer og overfør<br>Du er i ferd med å overføre gor<br>kan ikke angres. | Lagre I<br>Signer og ov<br>1<br>Registrerir                                             | kladd Lagre og ner<br>verfør».<br>2<br>ng Signer og d<br>tudenter. Denne han            | dlingen                                       | 3<br>Kvittering               |           |  |
| ste      | e steg trykker du «S<br>Signer og overfør<br>Du er i ferd med å overføre go<br>kan ikke angres.  | Lagre I<br>Signer og ov<br>Registrerin<br>dkjenninger for 2 st<br>ering/overføring      | kladd Lagre og ner<br>verfør».<br>2<br>ng Signer og d<br>kudenter. Denne han            | ste steg<br>byverfør<br>dlingen               | 3<br>Kvittering               |           |  |
| ste<br>S | e steg trykker du «S<br>Signer og overfør<br>Du er i ferd med å overføre gov<br>kan ikke angres. | Lage I<br>Signer og ov<br>Registrerir<br>dkjenninger for 2 st<br>ering/overføring       | kladd Lagre og ner<br>verfør».<br>2<br>ng Signer og d<br>tudenter. Denne han            | Godkjent ik<br>ste steg<br>overfør<br>dlingen | 3<br>Kvittering               | lkjenning |  |
| ste<br>S | e steg trykker du «S<br>Signer og overfør<br>Du er i ferd med å overføre gov<br>kan ikke angres. | Lagre I<br>Signer og ov<br>1<br>Registrerir<br>dkjenninger for 2 st<br>ering/overføring | kladd Lagre og ner<br>Verfør».<br>2<br>ng Signer og d<br>tudenter. Denne han<br>Student | Codijent Ik<br>Re steg<br>Sverfør<br>dlingen  | 3<br>Kvittering<br>Goo<br>Goo |           |  |

Dersom du velger å registrere i flere omganger, vil kun de gjenstående studentene vises.

|                                         | 1                       | 2                 | 3                                |  |
|-----------------------------------------|-------------------------|-------------------|----------------------------------|--|
|                                         | Registrering            | Signer og overfør | Kvittering                       |  |
| Registrering                            |                         |                   |                                  |  |
| Antall studenter er 4. Det er blitt ove | rført godkjenninger for | 2 studenter.      |                                  |  |
| Vis karakterimport                      |                         |                   |                                  |  |
| Marker ikke-vurderte for godkjenning    |                         |                   |                                  |  |
| Status                                  | Student                 |                   | Godkjenning                      |  |
| ▲ Godkjenning ikke registrert           | may reconcise may       | nogo - onci       |                                  |  |
|                                         |                         |                   | Godkjent Ikke godkjent           |  |
| Godkienning ikke registrert             |                         |                   | Studenten har gyldig godkjenning |  |
|                                         | Bereny Idalo            |                   | Godkjent Ikke godkjent           |  |
|                                         |                         |                   |                                  |  |
|                                         |                         |                   |                                  |  |

Uavhengig hvordan du velger å registrere, er det viktig at du gir beskjed til studierådgiver når <u>alle studiekrav</u> for inneværende semester er registrert som godkjent eller ikke godkjent!